Copy Killer 🖻 CAMPUS

# Copykiller Campus User Manual

v 3.21

QR code Check the video manual.

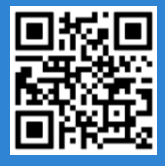

Copyright © 2011 muhayu Inc. All Rights Reserved.

### **Table of Contents**

| 1. | CopyKiller Service Guide | ••••• | 4  |
|----|--------------------------|-------|----|
| 2. | Join membership          |       | 5  |
| 3. | Easy to follow           |       | 9  |
| 4. | Upload Document          |       | 12 |
| 5. | Inspection result        |       | 14 |
| 6. | View Scan Results        |       | 16 |
| 7. | Plagiarism Check Report  |       | 18 |
| 8. | CopyKiller Use Tips      |       | 20 |
| 9. | Customer Service         |       | 26 |

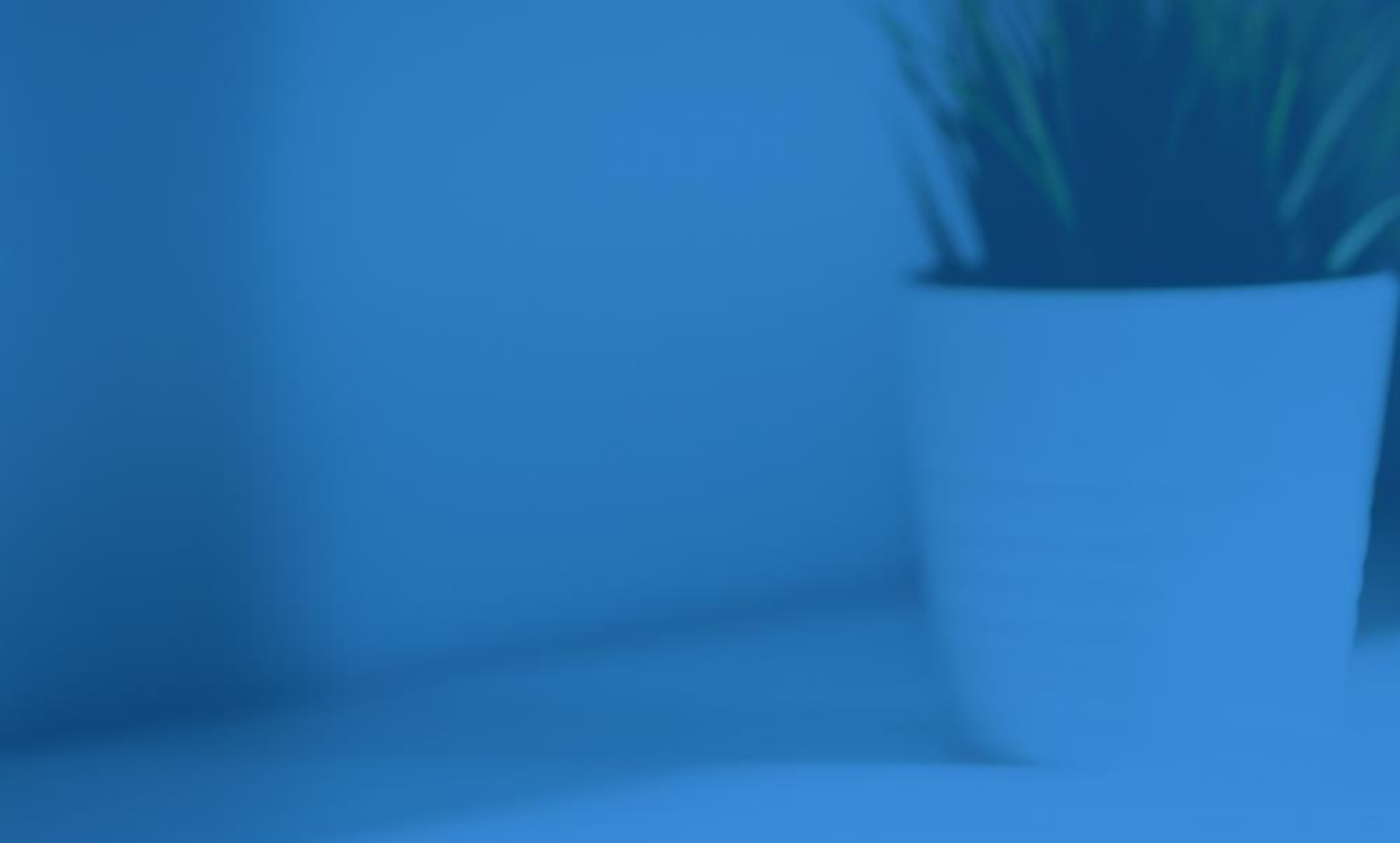

- 1. CopyKiller Service Guide
- 2. Join Membership
- 3. Easy To Follow

Copyright © 2011 muhayu Inc. All Rights Reserved.

Copykiller support correct compositions without plagiarism. It is a plagiarism inspection program that protects your documents by preventing plagiarism.

### Plagiarism checks are possible on a variety of documents.

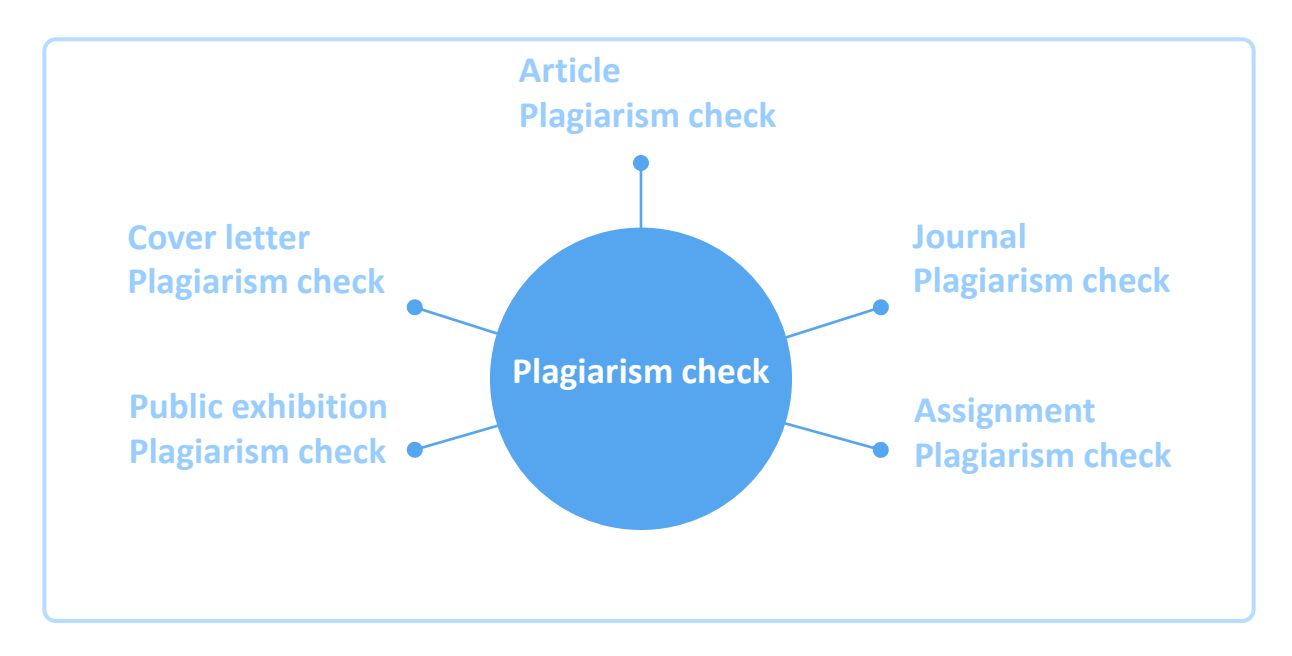

### To all submitters

Are you preparing your thesis, academic thesis, or assignment?

Please prevent plagiarism with copy killers.

using correct quotations and sources

I hope that this will be an opportunity for the development of competence to contribute to the research field of the submitters.

### To all the judges

The best way to establish a proper research culture is not to expose but to prevent it.

To easily check the plagiarism rate through the copy killer and write the correct sentence, Please use it for correction.

Degree thesis, academic thesis, teacher appointment, etc.

Position yourself as a pioneer in impartial evaluation and correct writing.

*i* For the autologin service, you can connect to the organization page with the dass of year or employee number. Please check the organization's notice.

A separate membership registration procedure is required for organizations that do not log in

automatically as follows.

| Terms and Conditions<br>agreement |   | Entering<br>personal<br>information | Check real name | E-mail verify |  |
|-----------------------------------|---|-------------------------------------|-----------------|---------------|--|
|                                   | _ |                                     |                 |               |  |

#### 2.1 Terms and Conditions agreement

 Click on the 'Sign Up ' menu on the left of the main screen after connecting to the CopyKiller Campus.

| Email address         | Notice                                   |            |
|-----------------------|------------------------------------------|------------|
| Passward              | 뉴스레터 ㅣ07월ㅣ무하유의 기술력이 어느 정도냐면 말이죠          | 2020.08.03 |
| rassword              | 업데이트  08월 프로모션 안내 및 기능 추가                | 2020.07.29 |
| Size In               | 업데이트  07월 기능추가 및 성능개선                    | 2020.06.26 |
| sign in               | 뉴스레터  03월 AI기반 서류 분석 서비스로 평가하세요!         | 2020.03.27 |
| Sign Up Find Password | [출처표기법]이미 재인용이 되어 있는 3차의 문헌을 참고하는 것은 '재재 | 2020.03.27 |

(2) I agree to the service terms and conditions.

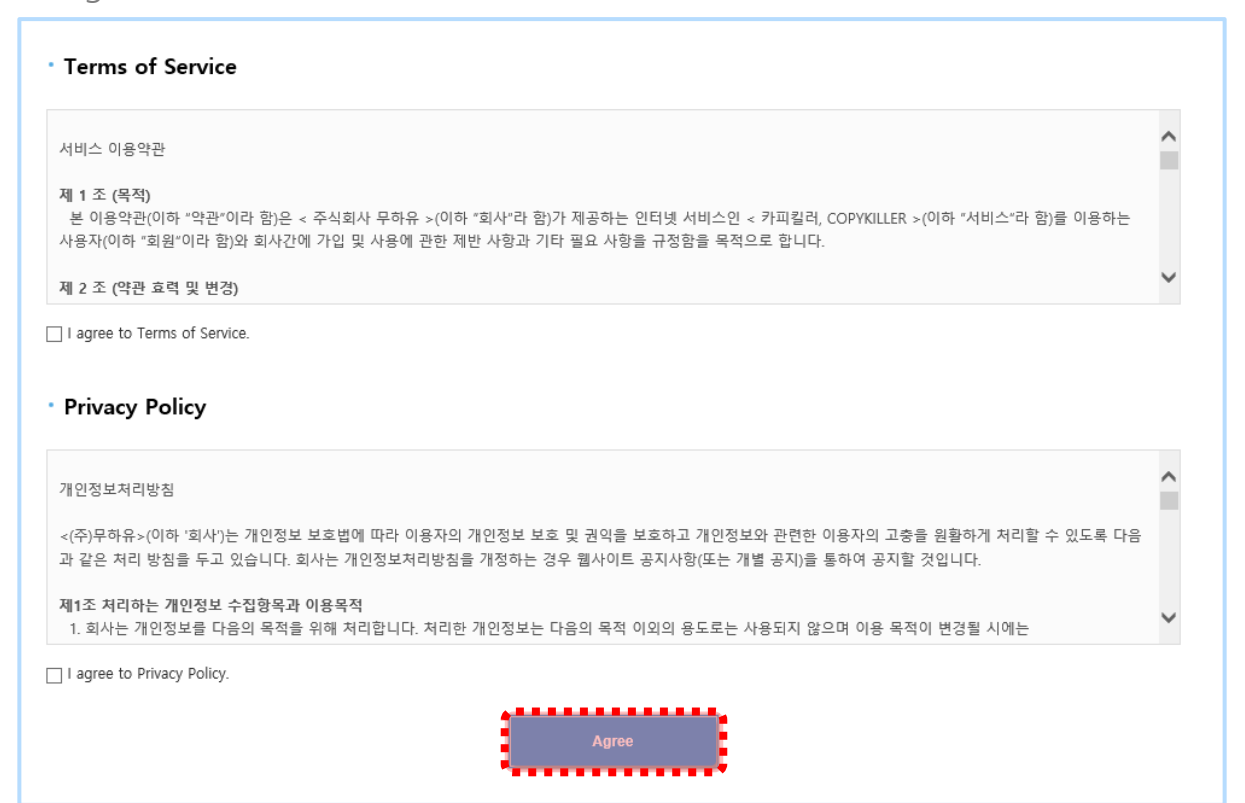

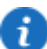

(i) For the auto-login service, you can connect to the organization page with the dass of year or employee number.

Please check the organization's notice.

#### 2.2 Email membership registration organization - Entering personal information

| 0       | Sigr                         | nup                                                                                                    |                                                                                      |                                                                                         |                                                        |                                                           |                                  |
|---------|------------------------------|----------------------------------------------------------------------------------------------------|--------------------------------------------------------------------------------------|-----------------------------------------------------------------------------------------|--------------------------------------------------------|-----------------------------------------------------------|----------------------------------|
| • Email | Email                        | Copykiller                                                                                                 | @                                                                                    | Please select                                                                           | ~                                                      |                                                           |                                  |
|         |                              | Please check the authent<br># Membership service is<br># For those who signed<br>membership is not require | tication of your email ac<br>available for @muhayu<br>up for membership at (<br>red. | count after signing up for mem<br>u.com account only.<br>CopyKiller(www.copykiller.com) | nbership, or you a<br>) <mark>using school or i</mark> | are not able to login.<br>institution e-mail account, sep | arate process for signing up for |
|         | Nick Name                    |                                                                                                    |                                                                                      |                                                                                         |                                                        |                                                           |                                  |
|         |                              | Nick name shall contain                                                                                    | 1~20 letters. Nick name                                                              | e is impossible to change later o                                                       | on, so please ente                                     | er nick name with care.                                   |                                  |
|         | <ul> <li>Password</li> </ul> |                                                                                                    |                                                                                      | Retype                                                                                  | e Password                                             |                                                           |                                  |
|         |                              | Password should be 6~2                                                                                     | 0 characters long.                                                                   |                                                                                         |                                                        |                                                           |                                  |
|         |                              |                                                                                                    |                                                                                      |                                                                                         |                                                        |                                                           | Sign Up Cancel                   |

#### 2.2 Email membership registration organization + Check real name

| ο Sign ι                | р                                                  |                                                                                    |                |
|-------------------------|----------------------------------------------------|------------------------------------------------------------------------------------|----------------|
| • Email                 | @<br>Please check the authentication of your email | Please select<br>account after signing up for membership, or you are not able to I | login.         |
| Nick Name               | Nick name shall contain 1~20 letters. Nick name    | me is impossible to change later on, so please enter nick name wi                  | ith care.      |
| Password                | Password should be 6~20 characters long.           | Retype Password                                                                    |                |
| User Name               | Authentification                                   | Mobile Phone<br>Number                                                             |                |
| School(Company)<br>Name | Please enter the department.                       |                                                                                    |                |
|                         |                                                    |                                                                                    | Sign Up Cancel |

### 2.3 Join membership \_Email verify

⑦ Access the email after sending a pop-up for email authentication email

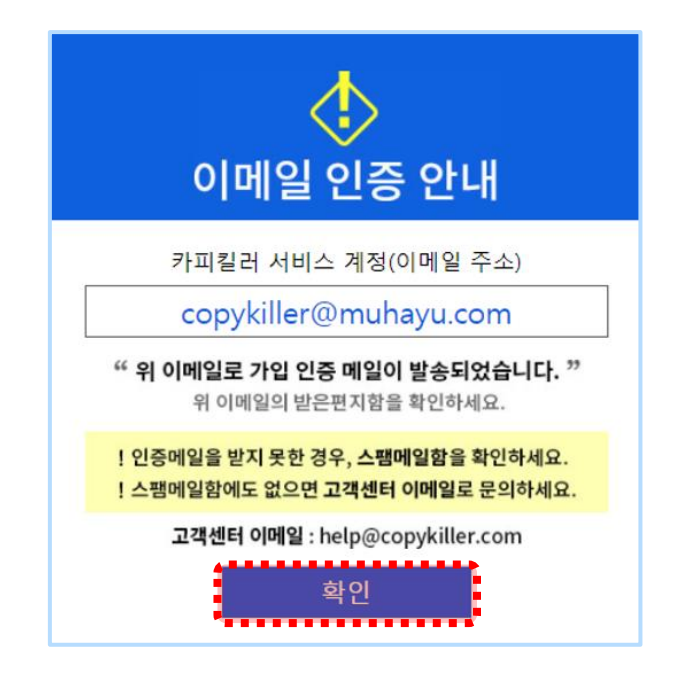

(8) Click on [Authenticate Email Address] for the authentication mail received.

| Copy <mark>Kíller</mark>                                                                                                    | 표절검사의 기준! 카피킬러           |
|----------------------------------------------------------------------------------------------------|--------------------------|
| Email authentication for identification                                                                                                    |                          |
| This is your account information:                                                                                                    |                          |
| <ul> <li>Site : https://campus.copykiller.com</li> <li>Nick Name :</li> <li>Email : copykiller@muhayu.com</li> </ul>                                                                   |                          |
| Click on the following link to complete your account acti                                                                                                    | ivation,                 |
| This e-mail is for <b>sending only</b> and thus does not process inquiries through rep<br>Send us an E-mail( <u>help@corp/killer.com</u> ) or use Customer's Inquiry Board in you have | plies.<br>any inquiries. |
| 사업자등록번호: 206-86-55577 ( <u>서울시 성동구 성수일로4길 25</u> 서물숲코오롱디지털타워1차<br>대표: 신동호   대표전화: 1588-9784   <u>이용약관   개인정보취급방침</u>   <u>고객문으</u>                                                     | 1706호 (주)무하유             |
| COPYRIGHT(C) 2011 MUHAYU Inc. ALL RIGHTS RESERVED.                                                                                                    |                          |

### 2. Join Membership

#### 2.4 Join membership \_Email verify

③ Certification procedures are complete. Click on ' Use copy killer '. log in and use CopyKiller Campus.

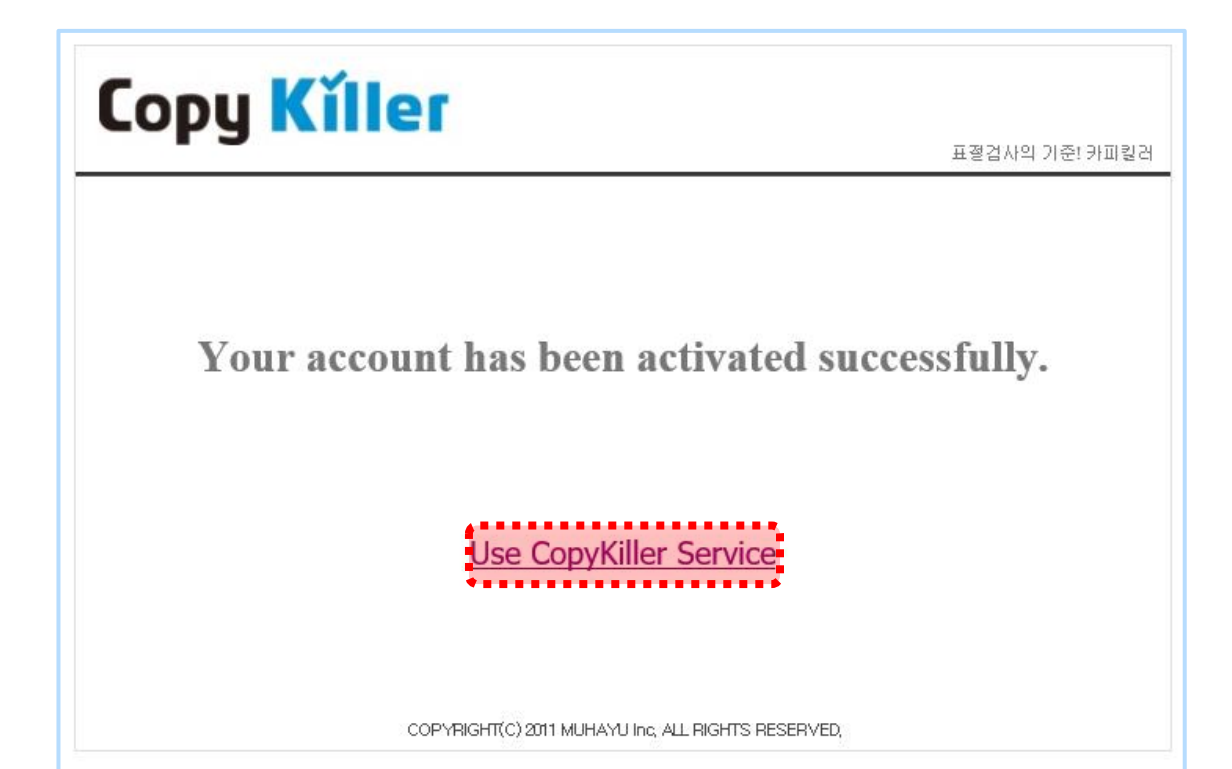

### 3. Easy To Follow

**Inspection Setup** 

File Upload

**Plagiarism Check** 

### 3.1 Inspection Setup

- ① Once logged in, dick on the ' Upload Document ' menu to begin the plagiarism examination.
- (2) Write the Inspection Name.

(The check results are printed on the certificate. Please write them carefully.)

(3) Set document dassification to Inspection Document.

(Select as ' Comparative Document ' if registering documents to compare)

④ Set the document type to the type of document you want to scan.

(ex: Select as Thesis or Select Other if Document Type does not exist.

(5) Select the settings that matches your preference, plagiarism criteria are inspected with the default

settings visible on the screen (The comparison range may vary depending on the organization's settings.)

| Copy <mark>K</mark> ĭ                      |                                                                          |                                   | How to Us          | Result   Support |
|--------------------------------------------|--------------------------------------------------------------------------|-----------------------------------|--------------------|------------------|
| Uplo                                       | bad                                                                      |                                   |                    |                  |
|                                            |                                                                          |                                   |                    | (?) User Manual  |
| 2 Title                                    |                                                                          |                                   |                    |                  |
| 3 Purpose of<br>Upload (?)                 | Target 🗘                                                                 |                                   |                    |                  |
| 4 Document Type                            | select \$                                                                |                                   |                    |                  |
| 5 Comparison<br>Scope                      | • 🕢 All attached documents 🤇                                             | My uploaded documents             |                    |                  |
|                                            | <ul> <li>Inst. users' target documents</li> <li>Copykiller DB</li> </ul> | Inst. users' comparsion documents | ✓ Institution DB   |                  |
| Setting                                    | Quoted/Cited Text Exclude \$                                             | //HolyBible Exclude \$ TOC./Refe  | erences Exclude \$ |                  |
| Matching Rules                             | 6      Matching in Phrase or above                                       | 1 + Matching in Sentence or above | 9                  |                  |
| <ul> <li>Attached<br/>Documents</li> </ul> |                                                                          | Name of Documents                 |                    | Status           |
|                                            |                                                                          |                                   |                    |                  |
|                                            |                                                                          |                                   |                    |                  |
|                                            |                                                                          |                                   |                    |                  |

### 3.2 File Upload > Plagiarism Check

6 'Select the file you want to check by dicking on "Files Upload " .

⑦ Click Open, Upload the file, and then dick Scan for Plagiarism to proceed with the scan.

| ser Manual    |                                                                       |                                 |                             |                                |
|---------------|-----------------------------------------------------------------------|---------------------------------|-----------------------------|--------------------------------|
| Title         | copykiller check                                                      |                                 |                             |                                |
| Purpose ?     | For checking \$                                                       |                                 |                             |                                |
| Document Type | Assignments \$                                                        |                                 |                             |                                |
| Comparison    | Between Attached Documents   A                                        | Against All My Documents        |                             |                                |
| Scope         | All Users Documents for Checking                                      | All Users Documents for Compari | son 📄 CopyKiller Qc DB      |                                |
|               | Copykiller DB                                                         |                                 |                             |                                |
| Setting       | Quoted/Cited Sentences Included \$                                    | aw/HolyBible Included \$        | TOC./References Included \$ |                                |
| Standard for  | 6   Matching in Phrase or above                                       | Matching in Sentence or abo     | ve                          |                                |
| Similar       |                                                                       | 업로드할 파일 선택                      |                             | ×                              |
| List          | ←                                                                     | → ヾ ↑ <mark> </mark> << 바탕 화면 > | 검사문서 ✓ ♂ 검사문서 검             | بر به                          |
|               | <b>-</b> 7                                                            | 성 ▼ 새 폴더                        |                             | E ▼ <b>1</b> ?                 |
|               |                                                                       | N 동영상 ^                         | 이름                          | 수정한 날짜 🔺                       |
|               | L                                                                     | 🔮 문서                            | 🖹 copykiller document.pdf   | 2013-11-28 오후                  |
|               |                                                                       | 바탕 화면                           | ☞ 검사문서_카피킬러.pdf             | 2018-01-31 오전                  |
|               |                                                                       | ▶ 유아                            | I 보락.txt                    | 2017-09-06 오진<br>2017-12-06 오흐 |
|               |                                                                       | 기 급역<br>- 르킨 디스크 (Cr)           | <                           | >                              |
|               |                                                                       | 파익이르(N)·                        | ~ 모든 파악                     | (* *)                          |
|               |                                                                       |                                 |                             |                                |
|               |                                                                       |                                 |                             |                                |
|               |                                                                       |                                 |                             |                                |
| 6             | Select File Enter Text                                                |                                 |                             | Delete Selected                |
|               | Upload Status : 0 / 0                                                 |                                 |                             |                                |
|               | Total Upload Limits : 17.0KB/ 200.00MB<br>File Size Limits : 100.00MB |                                 |                             |                                |
|               | File Format Available : *.hwp;*.doc;*.docx;*.ppt;*.pptx               | ;*.xls;*.xlsx;*.pdf;            |                             |                                |
|               |                                                                       |                                 |                             |                                |

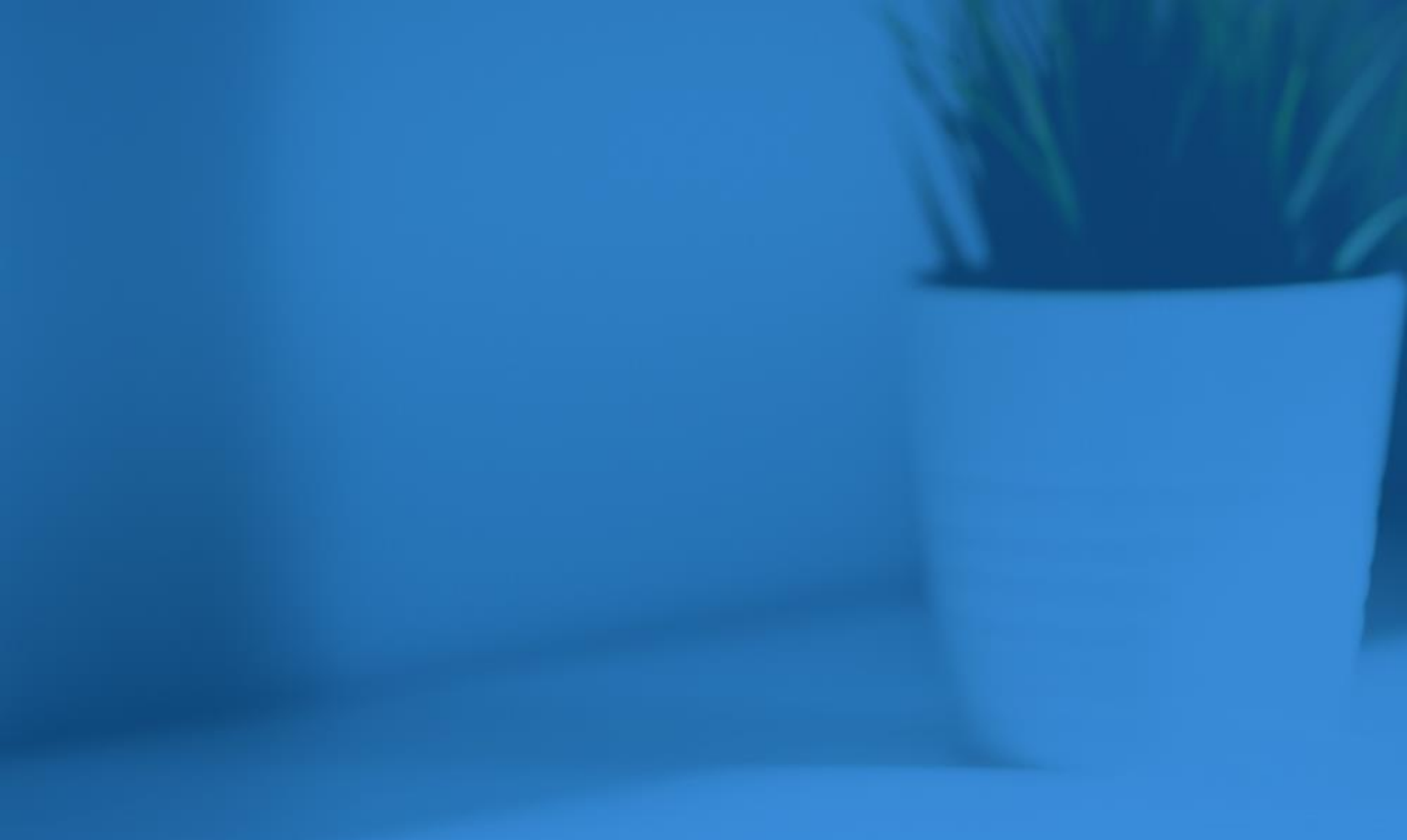

- 4. Upload Document
- 5. Results List
- 6. Detailed Results
- 7. Plagiarism Check Report

This is a detailed description of the settings menu of the document upload screen.

| Uplo                                         | bad                                                                                                    |             |
|----------------------------------------------|----------------------------------------------------------------------------------------------------|-------------|
| User Manual                                  |                                                                                                    |             |
| 1 Title                                      | copykiller check                                                                                                    |             |
| 2 Purpose ?                                  | For checking \$                                                                                                    |             |
| 3 Document Type                              | Assignments \$                                                                                                    |             |
| Comparison<br>Scope                          | <ul> <li>Between Attached Documents</li> <li>Against All My Documents</li> <li>All Users Documents for Checking</li> <li>All Users Documents for Comparison</li> <li>CopyKiller Qc DB</li> <li>CopyKiller DB</li> </ul> |             |
| <ul> <li>Setting</li> </ul>                  | Quoted/Cited Sentences Included   Law/HolyBible Included   TOC/References Included                                                                                                    |             |
| <ul> <li>Standard for<br/>Similar</li> </ul> | 6   Matching in Phrase or above                                                                                                    |             |
| List                                         | Title                                                                                                    | Status      |
|                                              | basic report.hwp (100%)                                                                                                    | Appropriate |

① Title: Enter any description to recognize which document you checked

(This is the name that is displayed in the examination result confirmation document.)

- 2 Set upload purpose :
  - · For Checking : The target document you want to check.

This document will be scanned whether it copies other document or not

- For Comparison : This documents will be used as a comparison pair with your target document.
- (3) Choose document type :

Select one form fits on your document among 'Assignment', 'Self-Introduction', 'Dissertation',

'Journal Article', 'Research Paper', 'Book Review', 'Press Release', and etc.

④ Set comparison scope :

The 'Current Attachments ' is compared to the currently attached documents.

'My Documents ' is compared to the one I uploaded earlier.

'Copy Killer DB ' compares to the documents collected by the copy killer.

*i*) If the school or organization has a set standard, inspect it against that criterion.

| 5<br>Setting                 | Quoted/Cited Sentences Included   Law/HolyBible Included   TOC/References Included                                                                                                    |                 |
|------------------------------|----------------------------------------------------------------------------------------------------|-----------------|
| 6<br>Standard for<br>Similar | 6   Matching in Phrase or above                                                                                                    |                 |
| List                         | Title                                                                                                    | Status          |
|                              | basic report.hwp (100%)                                                                                                    | Appropriate 📄   |
| 1                            | Select File Enter Text<br>Upload Status : 1 / 1<br>Total Upload Limits : 17.0KB/ 200.00MB<br>File Size Limits : 100.00MB<br>File Format Available : *.hwp,*.doc;*.docx;*.ppt;*.pptx;*.xds;*.xdsx;*.pdf; | Delete Selected |
|                              |                                                                                                    | Submit          |

(5) Select the settings that matches your preference

Sets whether the quoted / source display statements, statutory / Bible statements, and contents references are included in or excluded from the plagiarism rate.

If you set it to "Include ", the sentence will be included in the plagiarism rate, so plagiarism rates will be high, If you set "Exclude ", the sentence will be excluded from the plagiarism rate, resulting in a low plagiarism rate.

(6) Matching Rules : The plagiarism criteria shall be in clauses 5 to 10 according to the purpose of the check, You can set more than one to six sentences to match.

\*The default setting is 'Six Articles, One sentence, and More 'matches, which are presented as guidelines for the Ministry of Education.

⑦ Select file or Enter text directly : Select file : Select files you want to upload.

Enter Text : Enter or paste text on the writing panel.

\* File upload limits Max 100 MB per item / Max 30,000 characters per entered text Total file capacity and number of file per upload: 200 MB/350ea Files formats available : hwp, doc, docx, ppt, pptx, xls, xlsx, pdf You can check the screen of your examination results to see what areas of your document you suspect of plagiarism.

Checking the results of the examination is carried out in the following procedure

|         | Results    |            | Results             |       | Results vi<br>details | Results view<br>details    |                    |            | Result confirmation<br>printing |  |  |  |
|---------|------------|------------|---------------------|-------|-----------------------|----------------------------|--------------------|------------|---------------------------------|--|--|--|
| Сору    | Kille      |            | us                  |       | How to Use            | Upload                     | Re                 | esult      | Q&A                             |  |  |  |
| M       | ly Li      | st         |                     |       |                       |                            |                    |            |                                 |  |  |  |
| 10 🖌    |            |            | Date All            | ~     | Keyword All           | ~                          |                    | Se         | sarch                           |  |  |  |
| No.     | Date       | Purpose    |                     | Title |                       | Highest<br>Similar<br>Rate | No. of<br>Document | Status     |                                 |  |  |  |
| 10      | 2021/03/17 | Target     | copykiller test1    |       |                       | 1%                         | 1/1                | ►View      |                                 |  |  |  |
| 9       | 2021/03/17 | Target     | copykiller result   |       |                       | 99%                        | 1/1                | ►View      |                                 |  |  |  |
| 8       | 2021/03/15 | Target     | 검사문서테스트             |       |                       | 99%                        | 1/1                | ►View      |                                 |  |  |  |
| 7       | 2021/03/15 | Target     | 1:1비교하기             |       |                       | 99%                        | 1/1                | ►View      |                                 |  |  |  |
| 6       | 2021/03/11 | Target     | 1:1비교하기             |       |                       | 99%                        | 1/1                | ►View      |                                 |  |  |  |
| 5       | 2021/03/11 | Target     | 카피킬러검사용             |       |                       | 32%                        | 1/1                | ►View      |                                 |  |  |  |
| 4       | 2021/03/10 | Target     | 카피킬러 표절검사           |       |                       | 49%                        | 1/1                | ►View      |                                 |  |  |  |
| 3       | 2021/03/10 | Target     | 1:1비교하기             |       |                       | 99%                        | 1/1                | ►View      |                                 |  |  |  |
| 2       | 2021/03/10 | Comparison | 1:18[교하기            |       |                       | -                          | 2/2                | ►View      |                                 |  |  |  |
| 1       | 2021/03/10 | Target     | 2018.02 카피킬러 캠퍼스 겸사 | 문서    |                       | 49%                        | 1/1                | ►View      |                                 |  |  |  |
|         |            |            |                     | < 1 » |                       |                            |                    |            |                                 |  |  |  |
| Refresh | User Manua |            |                     |       |                       |                            | Upload             | Delete Rec | heck                            |  |  |  |

- ① Click on the results of the examination in the top menu of the site to see the examination list.
- (2) After one or two minutes,

dick ' View ' to go to the detailed screen of the examination results.

### 5. Results List

Description of the examination result screen.

| Out             | tline                       |                                      |                       |                  |                  |                   |                 |          |      |  |
|-----------------|-----------------------------|--------------------------------------|-----------------------|------------------|------------------|-------------------|-----------------|----------|------|--|
|                 |                             |                                      |                       |                  |                  |                   |                 |          |      |  |
| Title           |                             | copykiller report                    |                       |                  |                  |                   |                 |          |      |  |
| Document        | Туре                        | Assignments                          |                       |                  |                  |                   |                 |          |      |  |
| Comparis        | on Scope                    | [Between Attached Documents] [Co     | pykiller DB]          |                  |                  |                   |                 |          |      |  |
| Setting         |                             | Standard for Similar [6 Phrases], Qu | uoted/Cited Sentences | [Include], Law/H | lolyBible [Exclu | de], TOC./Re      | eferences [Incl | ude]     |      |  |
| Average S       | imilar Rate                 | 79%                                  |                       |                  |                  |                   |                 |          |      |  |
| Highest Si      | imilar Rate                 | 98%                                  |                       |                  |                  |                   |                 |          |      |  |
| No. of Upl      | oaded Documents             | 3                                    |                       |                  |                  |                   |                 |          |      |  |
| Upload Co       | mpleted                     | 3 0                                  |                       |                  |                  |                   |                 |          |      |  |
| Upload Fa       | iled                        |                                      |                       |                  |                  |                   |                 |          |      |  |
| Date            |                             | 2021.03.17 17:11:59                  |                       |                  |                  |                   |                 |          |      |  |
| Status          |                             | Completed                            |                       |                  |                  |                   |                 |          |      |  |
|                 |                             |                                      |                       |                  |                  |                   |                 | Downlo   | ad A |  |
| No.             | Document Name               |                                      | Quoted/Cited          | Law/HolyBible    | References       | Similar<br>Rate ♥ | Result          | Report   | C    |  |
| 1               | basic report.hwp            |                                      | Include               | Include          |                  | 98%               | View            | Download |      |  |
| 2               | high school self report.hwp |                                      | Include               | Include          | Include          | 98%               | View            | Bownload |      |  |
| 3 happiness.pdf |                             |                                      | Include               | Include          | Include          | 42%               | View            | Download |      |  |

- (3) You can check the setting when uploading documents.
- ④ If you upload multiple documents, you can check the average plagiarism rate.
- (5) If you upload multiple documents, you'll see the highest rate of plagiarism in the document.
- (6) You can check the detailed plagiarism result of the file by dicking the name of each document or detailed view.
- ⑦ Displayed when the scan settings were changed by the user after the scan was completed, affecting the plagiarism rate.
- (8) If you dick the download icon, you can download the confirmation of the plagiarism examination result of the file. (Basic/ Summary / Full Available for selection and download)
- (9) Download Comprehensive Results (Basic/Summary / Full Results Report Total Download)
- *i* If you want to re-check by changing the examination settings, you can dick Fix to return to the Upload Document screen.

Description of the examination results detailed view screen.

After the examination, you can review the plagiarism rate using different features.

### 6.1 Sentence Comparison

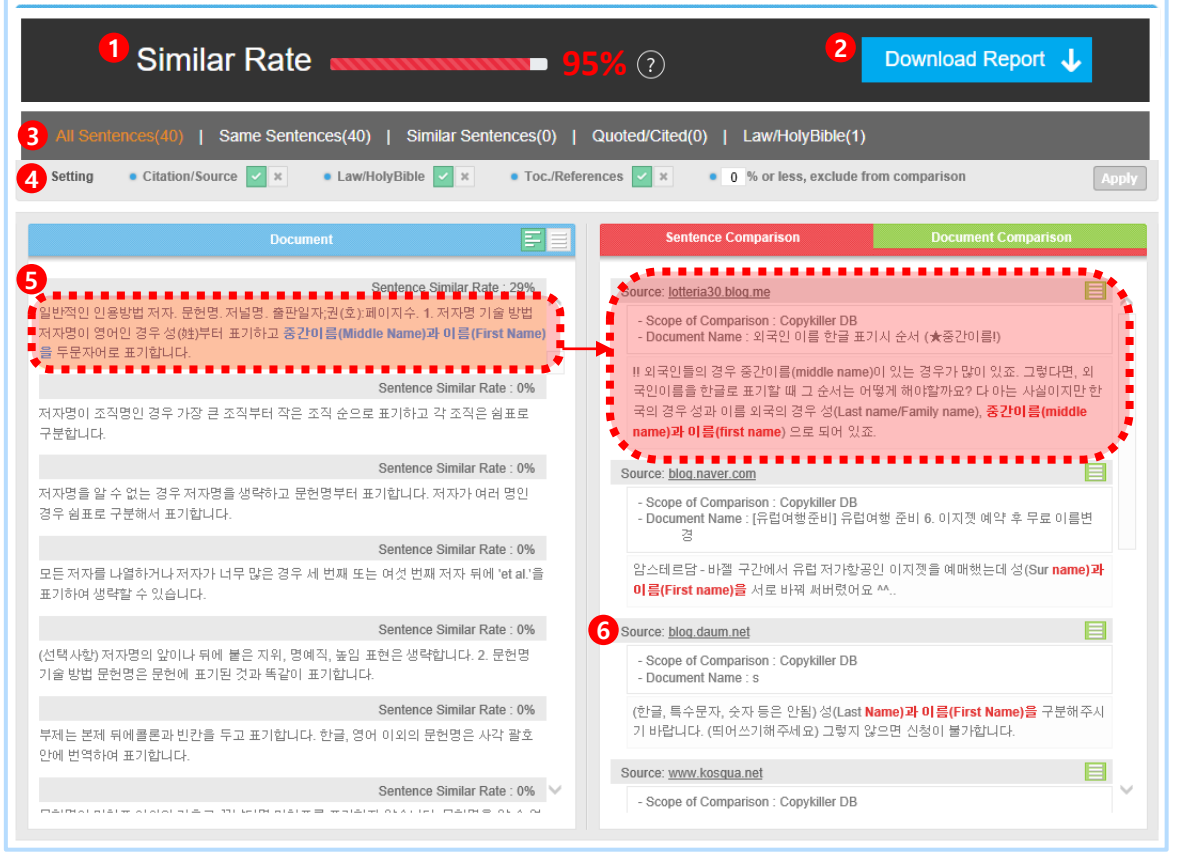

1) The plagiarism rate of a document.

#### (Plagiarism rate = Number of suspected plagiarism terms Total number of clauses X100)

(2) Download results certificate : Download a plagiarism check results report for the current document Available in PDF.

③ Sentence group : You can view all sentences totally or narrow down the list by group of sentences using tab. Click each sentence to see only the applicable sentences

④ Change the Settings : You can include or exclude particular units not only when you upload

documents but also in this result page. If you change Setting value and apply it, it will generate new plagiarism result and the new score will be saved as final

(5) Similar sentence : Highlighted sentences means that your text is matched similar to other comparing sources. If you dick highlighted sentence, you can see the matched sentences and the sentences source document on the right screen

(6) URL to destination page : If you dick on the URL, you can move to the original source page

Description of the examination results detailed view screen.

After the examination, you can review the plagiarism rate using different features.

### 6.2 Document Comparison

| Similar Rate                                                                                                    | Download Report                                                                                                    |
|----------------------------------------------------------------------------------------------------|----------------------------------------------------------------------------------------------------|
| All Sentences(40)   Same Sentences(40)   Similar Sentences                                                                       | s(0)   Quoted/Cited(0)   Law/HolyBible(1)                                                                                                    |
| <ul> <li>Setting ● Citation/Source </li> <li>★ ● Law/HolyBible </li> <li>★ ● Tr</li> </ul>                                       | oc./References 🖌 × • 0 % or less, exclude from comparison Apply                                                                                                    |
| Document                                                                                                    | Sentence Comparison Document Comparison                                                                                                    |
| Sentence Similar Rate : 29%                                                                                                    | S 1% blog.naver.com [3]                                                                                                    |
| 일반석인 민봉방법 저자, 분현명, 저널명, 출납실자,권(文),페이지수, 1, 저자명 기술 방법<br>저자명이 영어인 경우 성(姓)부터 표기하고 중간이름(Middle Name)과 이름(First Nam<br>응 도무자머로 표기하니다 | e) 14 80. 남한간, 영강 사용 영석 초대전(인사동 한국미술관. 200 문 오지                                                                                                    |
| Sentence Similar Rate : 0%                                                                                                    | ●         1%         (HEM9820)         HEM98200         OIA         OIA         OIA         CLUTE<         X           6         ●         ●         1%         (HEM9820)         ▲         ▲         ▲         ▲         ▲         ▲         ▲         ▲         ▲         ▲         ▲         ▲         ▲         ▲         ▲         ▲         ▲         ▲         ▲         ▲         ▲         ▲         ▲         ▲         ▲         ▲         ▲         ▲         ▲         ▲         ▲         ▲         ▲         ▲         ▲         ▲         ▲         ▲         ▲         ▲         ▲         ▲         ▲         ▲         ▲         ▲         ▲         ▲         ▲         ▲         ▲         ▲         ▲         ▲         ▲         ▲         ▲         ▲         ▲         ▲         ▲         ▲         ▲         ▲         ▲         ▲         ▲         ▲         ▲         ▲         ▲         ▲         ▲         ▲         ▲         ▲         ▲         ▲         ▲         ▲         ▲         ▲         ▲         ▲         ▲         ▲         ▲         ▲         ▲         ▲ |
| 저자명이 조직명인 경우 가장 큰 조직부터 작은 조직 순으로 표기하고 각 조직은 쇰표로<br>구분합니다.                                                                        | - 1% lotteria30.blog.me [1]                                                                                                    |
| Sentence Similar Rate : 0%                                                                                                    | 6 1% 외국인 이름 한글 표기시 순서 (★중간이름!) [2 ① 늘 ✔ ×                                                                                                    |
| 저자명을 알 수 없는 경우 저자명을 생략하고 문헌명부터 표기합니다. 저자가 여러 명인<br>경우 쇰표로 구분해서 표기합니다.                                                            | - 1% wi.ni.go.kr [1]                                                                                                    |
| Sentence Similar Rate : 0%                                                                                                    | 1% 水泡의 기울파 접근(RDA) - 국업 등 8 도서 산                                                                                                    |
| 모든 저자를 나열하거나 저자가 너무 많은 경우 세 번째 또는 여섯 번째 저자 뒤에 'et al.'<br>표기하여 생략할 수 있습니다.                                                       | € 1% www.nl.go.kr [1]                                                                                                    |
| Sontoneo Similar Poto - 04                                                                                                    | + 1% blog.daum.net [1]                                                                                                    |
| (선택사항) 저자명의 앞이나 뒤에 붙은 지위, 명예직, 높임 표현은 생략합니다. 2. 문헌명                                                                              | • + 1% lyd2.blog.me [2]                                                                                                    |
| 기울 양법 문헌명은 문헌에 표기된 것과 똑같이 표기합니다.                                                                                                 | + 1% spn333.blog.me [1]                                                                                                    |
| Sentence Similar Rate : 0%<br>부제는 본제 뒤에콜론과 빈칸을 두고 표기합니다. 한글, 영어 이외의 문헌명은 사각 괄호                                                   | + 1% Copykiller [2]                                                                                                    |
| 안에 번역하여 표기합니다.                                                                                                    | + 1% www.kosqua.net [1]                                                                                                    |
| Sentence Similar Rate : 0%                                                                                                    | 6 🗸                                                                                                    |
|                                                                                                    |                                                                                                    |

O Find out matching source :

Move to 'Matching Source' tab to see all similarity information under every sources

(8) To view all underlying source, dick down from top

(dick on source group by address -> Click on each page title

-> See corresponding document information and matching sentences)

(9) You can exclude some sources as you prefer dicking on the check box next to all the sources.

New plagiarism result will be displayed in real time when you dick Apply button

That feature can be found at 19p,

in the case of high plagiarism rates by examining published documents.

### 7. Plagiarism Check Report

Q Plagiarism Check Report is Used to submit to the school / institution

① To confirm or submit, you can download check results in 3 types of Report(Basic / Summary / Full) form as a PDF file format.

(2) A watermark is included inside of PDF file not to manipulate the Certificate.

X Submission style for plagiarism check results certificate differs depending on the evaluating organization, so please check with the person in charge at your institution and then submit results.

| Comparison Scope 5              | Detwoon Atta   | Download Compr    | enerisive Results     |              |                 |                            |               |
|---------------------------------|----------------|-------------------|-----------------------|--------------|-----------------|----------------------------|---------------|
| Setting<br>Average Similar Rate | Standard for E |                   |                       |              |                 |                            |               |
| Setting<br>Average Similar Rate | Standard for a |                   |                       |              |                 |                            |               |
| Average Similar Rate            |                |                   |                       | cludel       |                 |                            |               |
|                                 | 07%            | Docu              | ment                  |              |                 |                            |               |
| Highest Similar Rate            | 27%            | L.                | DL.                   |              |                 |                            |               |
| No. of Uploaded Documents       | 2.1            | lagiarism Check R | enort Download A      |              |                 |                            |               |
| Upload Completed                |                |                   |                       | ".           |                 |                            |               |
| Opload Failed                   | 2              |                   |                       |              |                 |                            |               |
| Date:                           | 2018.04.26 12  |                   |                       |              |                 |                            |               |
| Status                          | Completed      | Basic Sum         | mary Full             |              |                 |                            |               |
|                                 |                | ▶Leam             | more about result re  | ports        |                 |                            | evanload All  |
| No. D                           | ocument Name   | Guote             | UCtient Law/HolyBible | References 8 | imilar<br>ate V | Result Rep                 | ert D         |
| t copykiller document pdf       |                | Incl              | ude Include           | Include      | 97%             | View                       |               |
| st Refresh                      |                |                   |                       |              |                 | Edit Deluto                | Recheck       |
| and Research                    |                |                   |                       |              |                 | Contraction of Contraction | - Constanting |
| umant Nama I. a                 | opykillor do   | oumont ndf        |                       |              |                 |                            |               |
| ument Name I G                  | opykiller do   | cument.bui        |                       |              |                 |                            |               |

- ③ Plagiarism Check Report is 3 types.
  - · Basic Report : Output of plagiarism score and all matching sources
  - Summary Report : Output of plagiarism score, all matching sources and suspected sentences in check document and matching sentence pairs
  - $\cdot$  Full Report : Output of plagiarism score, all matching sources, and every sentences

in check document and matching sentence pairs

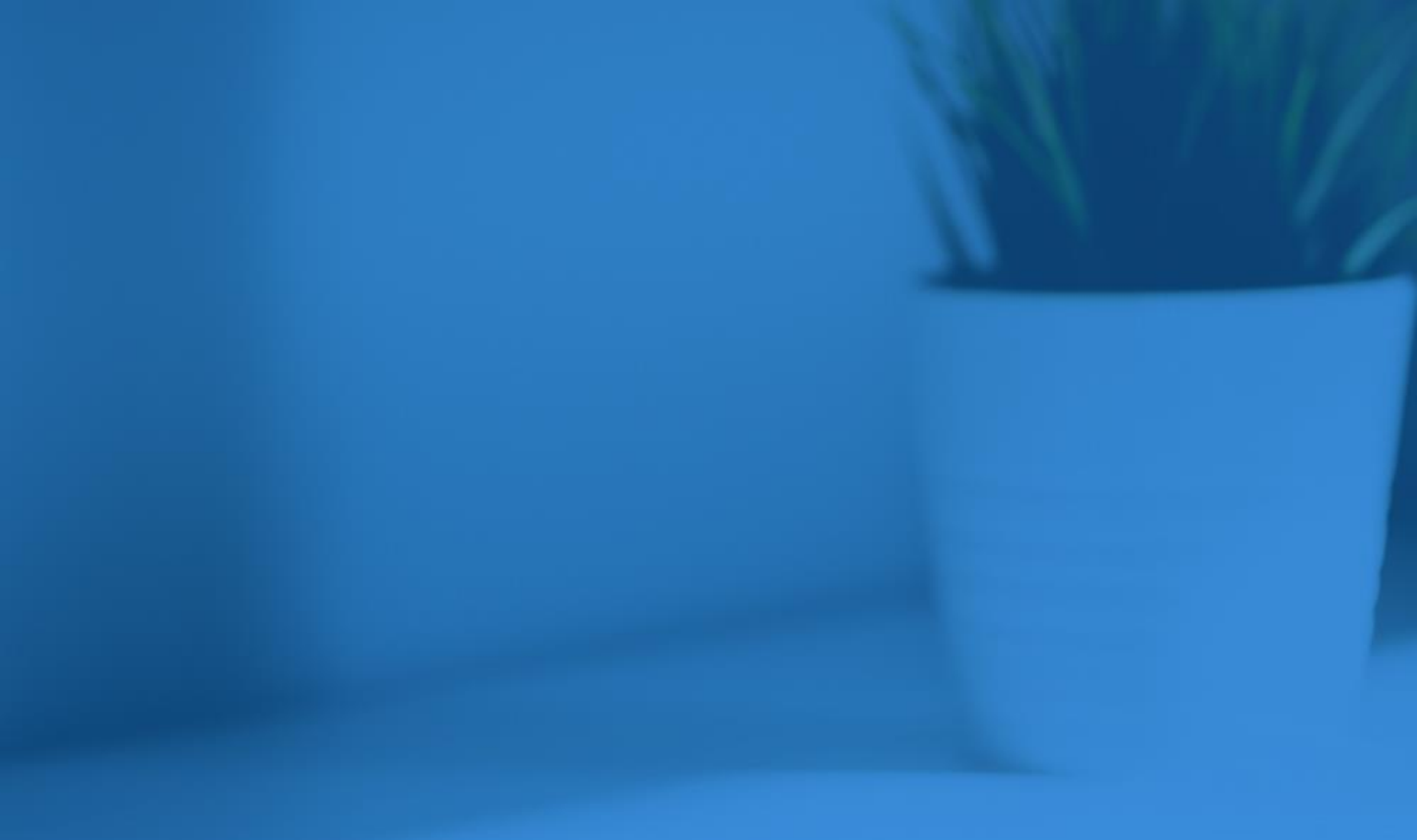

8. CopyKiller Use Tips
 9. Customer Center

Copyright © 2011 muhayu Inc. All Rights Reserved.

### 8. CopyKiller Use Tips

### 8.1 1:1,1:N How To Register Comparison Document

(1) Register comparison document : Select 'Purpose' as 'For Comparison' in the Upload menu

| Up                        | load                                                                                                    |               |                 |
|---------------------------|----------------------------------------------------------------------------------------------------|---------------|-----------------|
| User Manual               |                                                                                                    |               |                 |
| <ul> <li>Title</li> </ul> | check report                                                                                                    |               |                 |
| Purpose ?                 | For Comparison 🗢                                                                                                    |               |                 |
| List                      |                                                                                                    | Document Name | Status          |
|                           | basic report.hwp (100%)                                                                                                    |               | Appropriate     |
|                           |                                                                                                    |               |                 |
|                           | Select File Finter Text<br>Upload Status : 2 / 2<br>Total Upload Limits : 34.0KB/ 4096.00MB<br>File Size Limits : 4096.00MB<br>File Format Available : *.* |               | Delete Selected |
|                           |                                                                                                    |               | Upload          |

- (2) Sets the document type to Scan Document.
- ③ Click on the document you uploaded in the Compare range , select the document you want to compare. (If no individual selections are made, all uploaded documents will be in the comparison range.)
- ④ Check the comparison document you uploaded, and then dick Save.
- ⑤ Click Attach File to upload the document ,then dick Scan for Plagiarism to proceed with the examination.

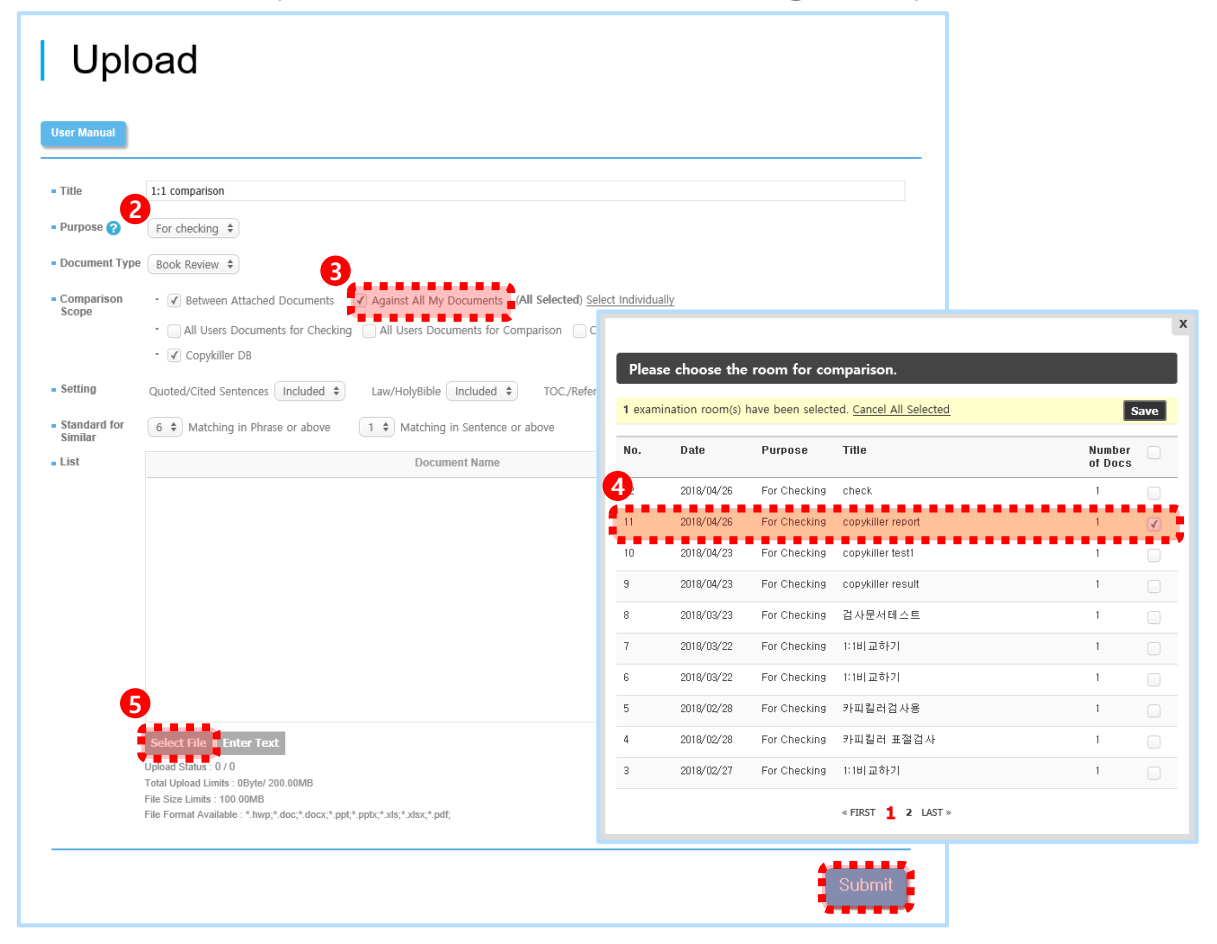

(6) If you check the comparison document in the examination results detailed view, you can see

that only the comparison documents you uploaded are compared.

| Document Name   copykiller user.xlsx                                                                                                    |                                                                                                    |
|----------------------------------------------------------------------------------------------------|----------------------------------------------------------------------------------------------------|
| Similar Rate                                                                                                    | Download Report 🤳                                                                                            |
| All Sentimoda (1,260)   Same Sentences (1,257)   Similar Sentence     Sentences     Setting      Guoded/Cited Sentences     V     X     Guoded/Cited Sentences     V     X     Guoded/Cited Sentences                                                   | s(2)   Quoted/Cited(6)   Law/HolyBibte(0)<br>• TOC/References 🗸 • 0 % or less, exclude from comparison Apply |
| Original Document                                                                                                    | Matched Sentences Matched Sources                                                                            |
| Sentence Sanitar Rate : 100%<br>201711_Lew data No. 문의당처리 같 소내스 입체 명문의유럽 / 문의유럽<br>2016년 - 1017.41-01 지리 비행보 리미는 배월인 등 유민인들<br>외 마수신 안녕해석으가 유민인들을 요성하니지 박재권 22017.41-01 지리<br>미해달 점비스 위군 사건적도 해당한 등 기업만등해달 미수선 만녕해석으<br>15417@mma.ack 개성을 사용하는 이용가 입니다. | Boarce: 카페일러, 시용가입시면서 stax 13                                                                                |

### 8.2 Exclude comparison documents you've written

Q. The plagiarism rate appears high because my previously published dissertation is included in comparison scope. Is it possible to check excluding that document?

A. Adjust settings by excluding your dissertation from matched source. And dick "Apply" button to recheck.

① Click the "Matched Source" tab on the right screen of the detailed view of check results.

| Similar Rate                                                                                                    | 5% (?)                                                               | Download Report 🤳                                            |  |
|----------------------------------------------------------------------------------------------------|----------------------------------------------------------------------|--------------------------------------------------------------|--|
| All Sentences(40)   Same Sentences(40)   Similar Sentences(0)   Quoted/Cited(0)   Law/HolyBible(1)                                    |                                                                      |                                                              |  |
| <ul> <li>Setting</li> <li>Quoted/Cited Sentences</li> <li>X</li> <li>Law/HolyBible</li> <li>X</li> </ul>                              | TOC./References 🗸 🔹 0 % or less                                      | , exclude from comparison Apply                              |  |
| Original Document 🔞 🗐                                                                                                    | Matched Sentences                                                    | Matched Sources                                              |  |
| Sentence Score : 100% 🔺 이를 해결하기 위해서는 우선 경제성 측정을 위해 합당한 평가형목을 수립해야 한다.                                                                 | <ul> <li>98% www.kdb.or.kr [4]</li> <li>98% Copykiller DB</li> </ul> | ▲ × ▼<br>× ■ 10 [2]                                          |  |
| Sentence Score : 100%<br>자본에산이 공공정보화 시업에 대해 지니는 중요성이 부각되고 있다. 문제는 자본에산에<br>관련하여 가장 핵심이 되는 이슈는 시전적으로 공공정보화 사업에 따른 경제적 가치를<br>평가하는 일이다. |                                                                      | 제작 가지옥정 및 파급호. 년 () () : · · · · · · · · · · · · · · · · · · |  |

(2) Click the document title to see the contents of the document.

| Similar Rate ————————————————————————————————————                                                            | 2                                                                                | Download Report 🤳                                              |  |
|----------------------------------------------------------------------------------------------------|----------------------------------------------------------------------------------|----------------------------------------------------------------|--|
| All Sentences(40)   Same Sentences(40)   Similar Sentences(0)   Quoted/Cited(0)   Law/HolyBible(1)           |                                                                                  |                                                                |  |
| Setting • Quoted/Cited Sentences 🗸 • Law/HolyBible 🗸 • TOC./Re                                               | ierences 🗸 🔹 🛛 % or less,                                                        | exclude from comparison Apply                                  |  |
| Original Document 🔯 🗐 🗐                                                                                      | Matched Sentences                                                                | Matched Sources                                                |  |
| 비란 네 남 가는 ㅎ님은 끝이 ㅎㅎ 가 포 근 귀 또 ㅆ여.                                                                            | 98% www.kdb.or.kr [4]                                                            |                                                                |  |
| Sentence Score : 100%                                                                                        | 00% Comultiller DD                                                               |                                                                |  |
| 이를 해결하기 위해서는 우선 경제성 측정을 위해 합당한 평가항목을 수랍해야 한다.                                                                | Source Information                                                               |                                                                |  |
| Sentence Score : 100%                                                                                        | - Comparison Scope : Convkiller DB                                               |                                                                |  |
| 자본에산이 공공정보화 사업에 대해 지니는 중요성이 부각되고 있다. 문제는 자본에산에<br>관련하여 가장 핵심이 되는 이슈는 사전적으로 공공정보화 사업에 따른 경제적 가치를<br>평가하는 일이다. | - Date : 2014.11.29<br>공공정보 활용의 경제적 기치 측정에<br>Sector Information and Its Economi | 란한 연구 The Exploitation of Public<br>s Value 지문보고서 연구팩인자 : 양오 🔶 |  |

### 8.2 Exclude comparison documents you've written

③ After checking the document you want to exclude, dick the "Exclude" button on the check box.

④ Check the document publish time by clicking 'Information' icon. And exclude any same documents published after that document's publishing date.

(5) After setting up "Exclude" in the Matched Source tab, dick "Apply" button to recheck

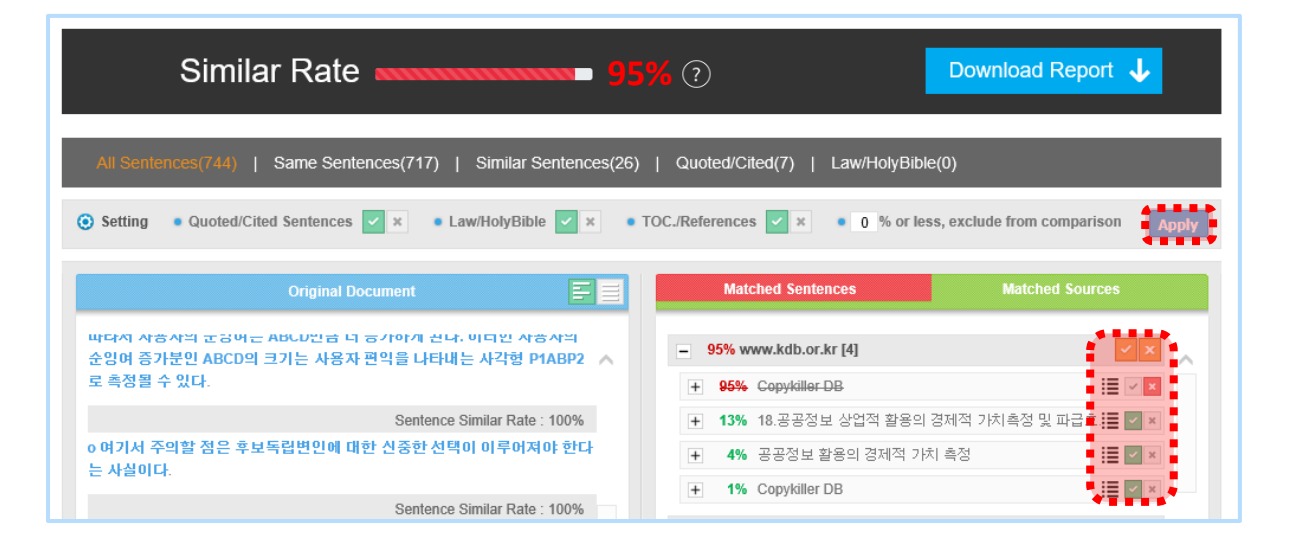

(6) You can get new plagiarism rate of excluding relevant documents after rechecking

| Similar Rate                                                                                           | 2   Download Report                                             |  |  |
|----------------------------------------------------------------------------------------------------|-----------------------------------------------------------------|--|--|
| All Senlences(744)   Same Sentences(80)   Similar Sentences(273)   Quoted/Cited(7)   Law/HolyBible(0)  |                                                                 |  |  |
| <ul> <li>O Setting ● Quoted/Cited Sentences </li> <li>▲ ▲ ● Law/HolyBible </li> <li>▲ ▲ ● T</li> </ul> | OC./References 🗸 x • 0 % or less, exclude from comparison Apply |  |  |
| Original Document                                                                                      | Matched Sentences Matched Sources                               |  |  |
| 월구 있는 요과                                                                                               | - 17% www.kdb.or.kr [4]                                         |  |  |
| Sentence Similar Rate : 80%                                                                            |                                                                 |  |  |
| 내부 업무처리효과 : 기존 시스템과 비교해서 산출되는 업무처리시간 단축에                                                               |                                                                 |  |  |
| 따른 시간절감과 전산인력의 감소로 발생하는 인원절감을 화                                                                        | 🛨 13% 18.공공정보 상업적 활용의 경제적 가치측정 및 파급효 🧮 🗹 💌                      |  |  |
| Sentence Similar Rate : 50%                                                                            | 4% 공공정보 활용의 경제적 가치 측정                                           |  |  |
| 폐단위로 산정하는 것 <b>주관기관외에 관련 기관간 업무처리시간 절감 효과를</b><br>산열해 이는 내부                                            | + 1% Copykiller DB                                              |  |  |
|                                                                                                    | = 9% www.posri.re.kr [2]                                        |  |  |

### 8. CopyKiller Use Tips

### 8.3 Writing Instruments

CopyKiller support a variety of writing tools for your convenience. CopyKiller Campus Writing tools are available in the center of the screen.

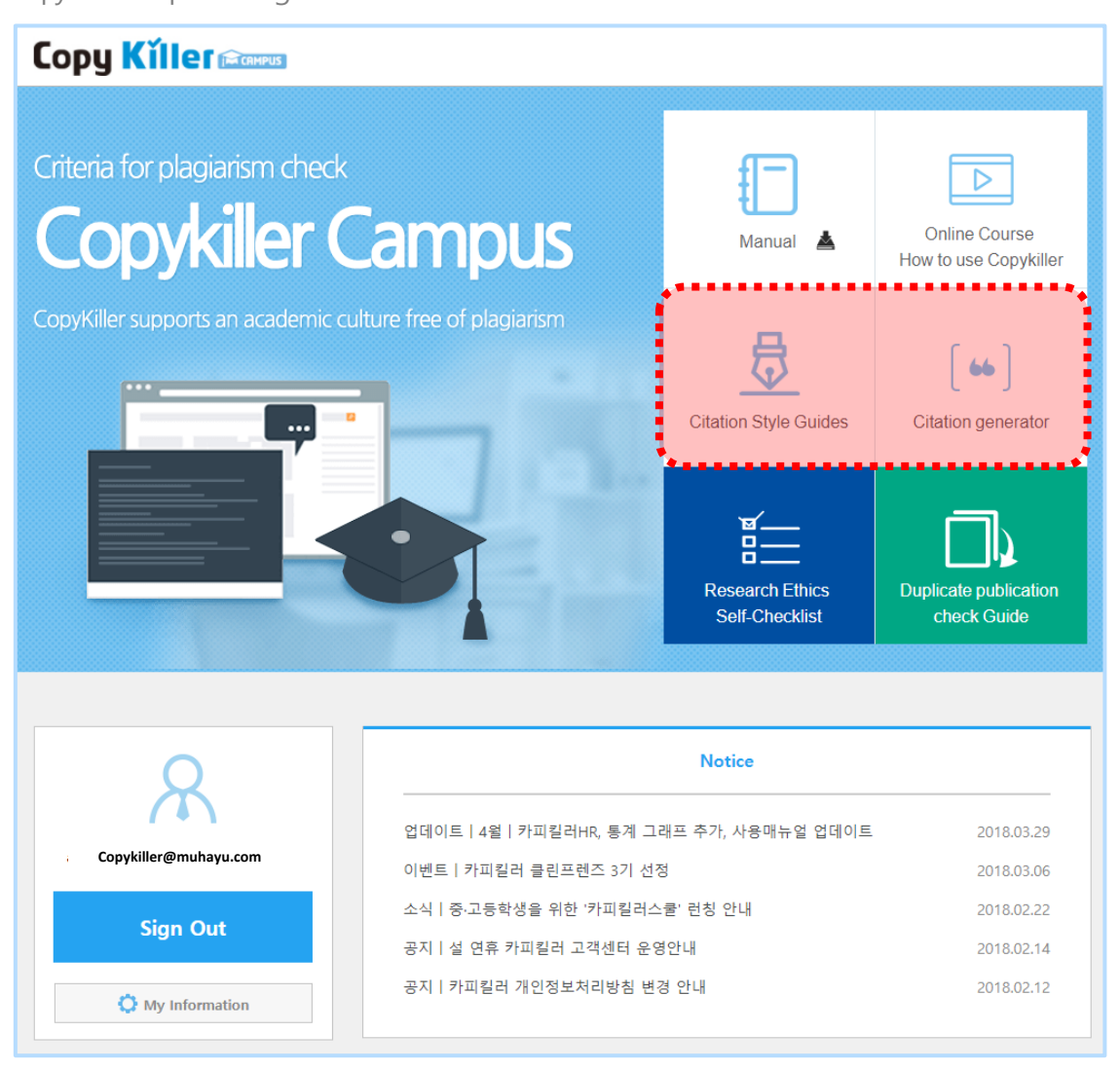

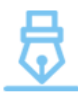

#### Citation Style Guides

Accelerators >

Citation Style Guides You can't read it? Copykillers will organize it all at once..

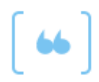

#### Citation generator

Accelerators >

Enter simple information to determine the correct source You can create it.

### 8. CopyKiller Use Tips

### 8.4 CopyKiller Edu

If hard to find writing ethics, Copykiller Edu.

Only available to Copykiller members, Education, Data ,Q&A , it can be solved at once.

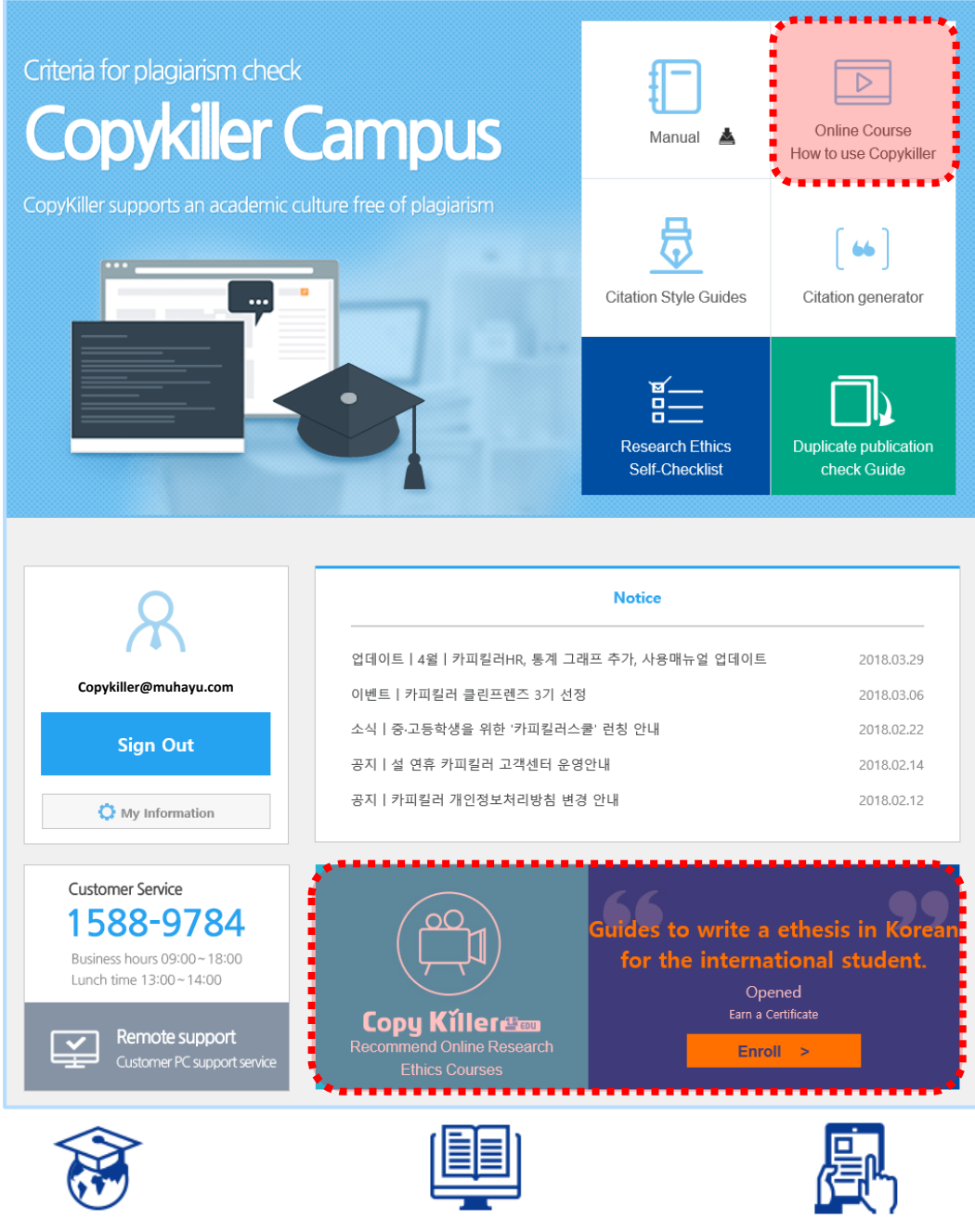

Learning ethics, Writing ethics, Research ethics specialty in education the latest research trends & Educational materials Provision. Video lecture, live lecture, Visiting lecture Provide. At your convenience Take the dass.

On the bus, On the subway Available on the Mobile Using spare time Take it easy.

### 9. Q&A

You can contact the customer center through various channels.

If you need further consultation with the copy killer or have any

suggestions, Please contact Copykiller Customer Center at any time.

① Inquiry message board

: Click on the customer center above to connect to the inquiry board. If you leave a question, the answer will be in the comments.

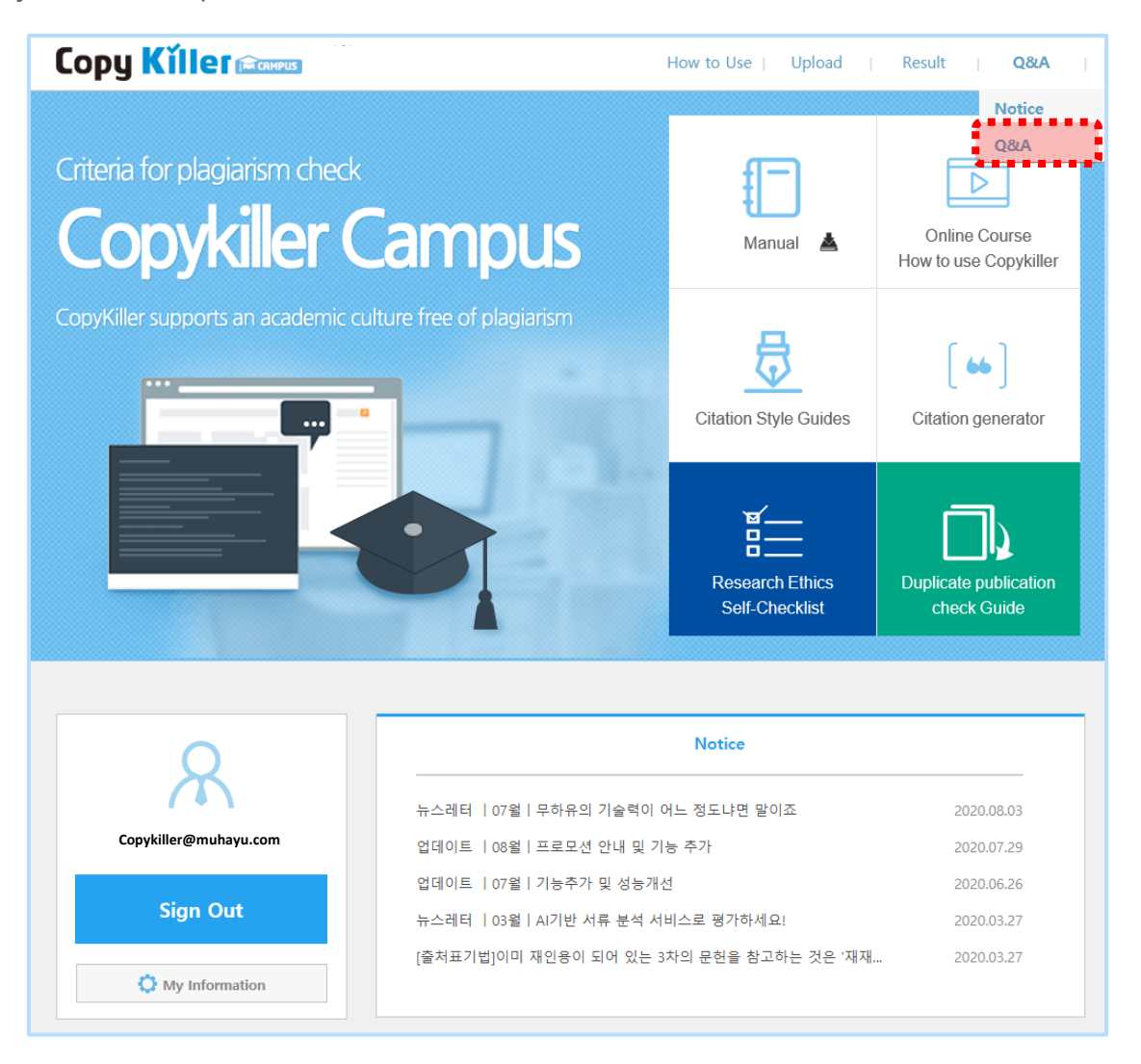

### 9. Customer Center

#### 9. Q&A

② Inquiries by phone :1588-9784 Call us and we'll answer your call.
 (Business hours: Weekdays 09:00-18:00
 Lunch time: Monday - Thursday 13:00-14:00, Friday 12:30-14:00)

③ Send help email

: If you contact us via email at help@copykiller.com, we will respond by email from our customer service center.

\* On Saturdays, Sundays and national holidays, we will respond to your questions via email and message board.

### Copy Killer CAMPUS

Plagiarism Check Standard! CopyKiller

## Supporting a desirable academic research culture free of plagiarism.

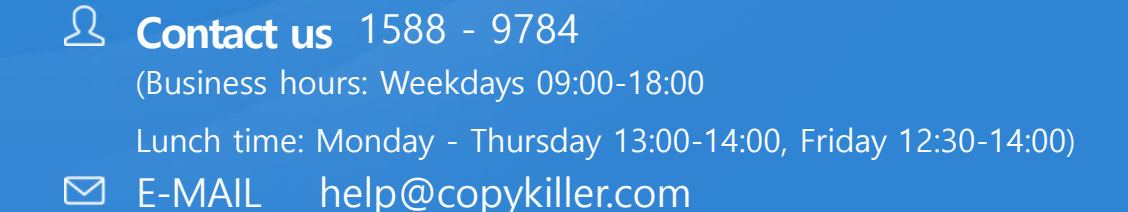

This document is for the designated person only, and is protected by the Unfair Competition Prevention Act and other related laws, including business secrets and other secret information. The information included in this document may not, in whole or in part, be disclosed to 3rd parties, distributed, or copied. If this document has been sent in error, please notify the sender or our company and immediately destroy the information sent.

Copyright © 2011 muhayu Inc. All Rights Reserved.